# Android Mail: E-Mail-Konto einrichten

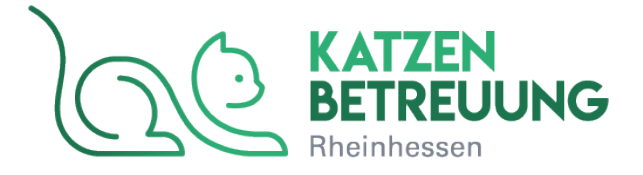

1. Schritt:

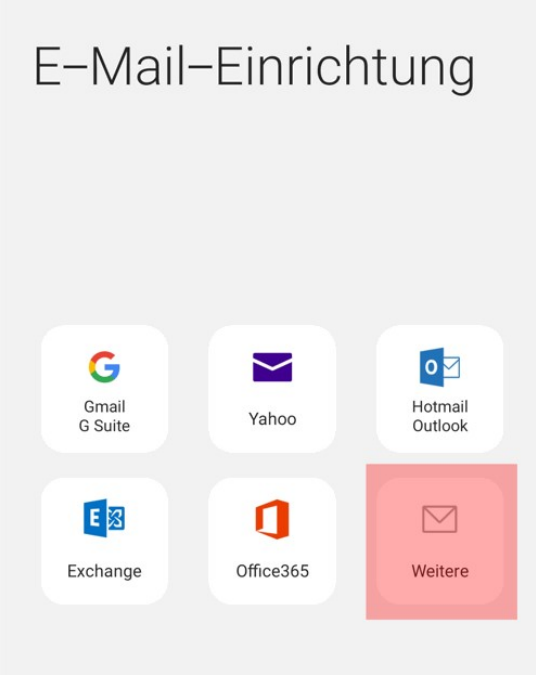

Starten Sie die E-Mail-App und gehen Sie auf Weitere.

# 2. Schritt:

| < Neues Konto hinzufügen       |          |
|--------------------------------|----------|
| ihremailadresse@ihredomain.tld |          |
|                                |          |
| Passwort anzeigen              | 1        |
|                                |          |
|                                |          |
|                                |          |
| Manuelles Setup                | Anmelden |

Tragen Sie Ihre E-Mail-Adresse und deren Passwort ein. Klicken Sie anschließend auf Manuelles Setup.

#### 3. Schritt:

| Kontotyp au    | uswählen         |
|----------------|------------------|
| POP3-Konto     |                  |
| IMAP-Konto     |                  |
| Microsoft Exch | nange ActiveSync |
|                |                  |

Unter Kontotyp auswählen tippen Sie IMAP-Konto an.

### 4. Schritt:

| <           | Servereinstellungen                        |
|-------------|--------------------------------------------|
| Kon         | ito                                        |
| E-M         | ail-Adresse<br>emailadresse@ihredomain.tld |
| Ben<br>ihre | utzername<br>emailadresse@ihredomain.tld   |
| Pas         | swort                                      |
| 0           | Passwort anzeigen                          |
| Eing        | gangsserver                                |

Scrollen Sie danach zu dem Punkt Konto hoch. Tragen Sie als Benutzername Ihre E-Mail-Adresse ein.

## 5. Schritt

| IMAR-Sonio         |                 |  |
|--------------------|-----------------|--|
| <li>Ihr-Login</li> | >.kasserver.com |  |
| Sicherheitst       | ур              |  |
| TLS 🔻              |                 |  |
| Port               |                 |  |
| 143                |                 |  |
| IMAP-Pfad-I        | Präfix          |  |
| in in indu         |                 |  |

Als IMAP-Server verwenden Sie bitte **<Ihr-Login>.kasserver.com** Unter *Sicherheitstyp* verwenden Sie bitte **TLS**, der *Port* bleibt **143**. Scrollen Sie weiter bei Ihrem Smartphone nach unten, um den Ausgangsserver einzustellen.

#### Wichtig!

Bitte ersetzen Sie **<Ihr-Login>** durch den Loginnamen z.b. w00....

### 6. <u>Schritt</u>

| Ausgangsserver                                |          |
|-----------------------------------------------|----------|
| SMTP-Server                                   |          |
| <li><li>Ihr-Login&gt;.kasserver.com</li></li> |          |
| Sicherheitstyp                                |          |
| TLS 🔻                                         |          |
| Port                                          |          |
| 587                                           |          |
| Authentifizieren um E-Mails zu senden         |          |
| ihremailadresse@ihredomain.tld                |          |
|                                               |          |
| Passwort anzeigen                             |          |
|                                               | Anmelden |

Als SMTP-Server verwenden Sie die gleiche Adresse wie für den IMAP-Server: <a href="https://www.com"><a href="https://www.com">Ihr-Login>.kasserver.com</a>

Wählen Sie TLS bei Sicherheitstyp, den Port stellen Sie auf 587.

Aktivieren Sie die Option Authentifizieren, um E-Mails zu senden und tragen Sie Ihre E-Mail-Adresse und deren Passwort ein. Zum Schluss tippen Sie auf Anmelden.

# Wichtig!

Bitte ersetzen Sie **<Ihr-Login>** durch den Loginnamen vom z.b. w00....